## How To Change Your Practising Scope Online

**1** To change the scope of practice on your APC, login to your Medical Radiation Technologists Board online portal, and click on "Application Forms" in the top banner.

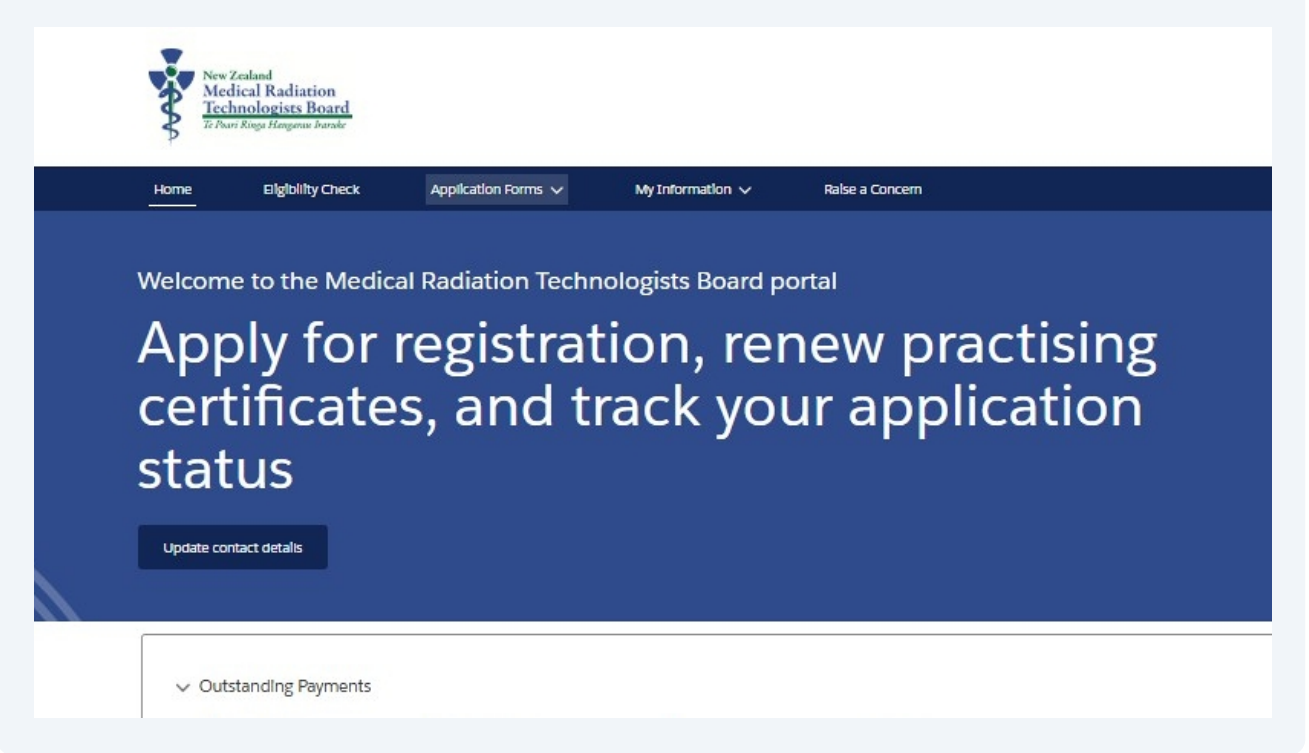

## 2 Click "Add / Change Practising Scope"

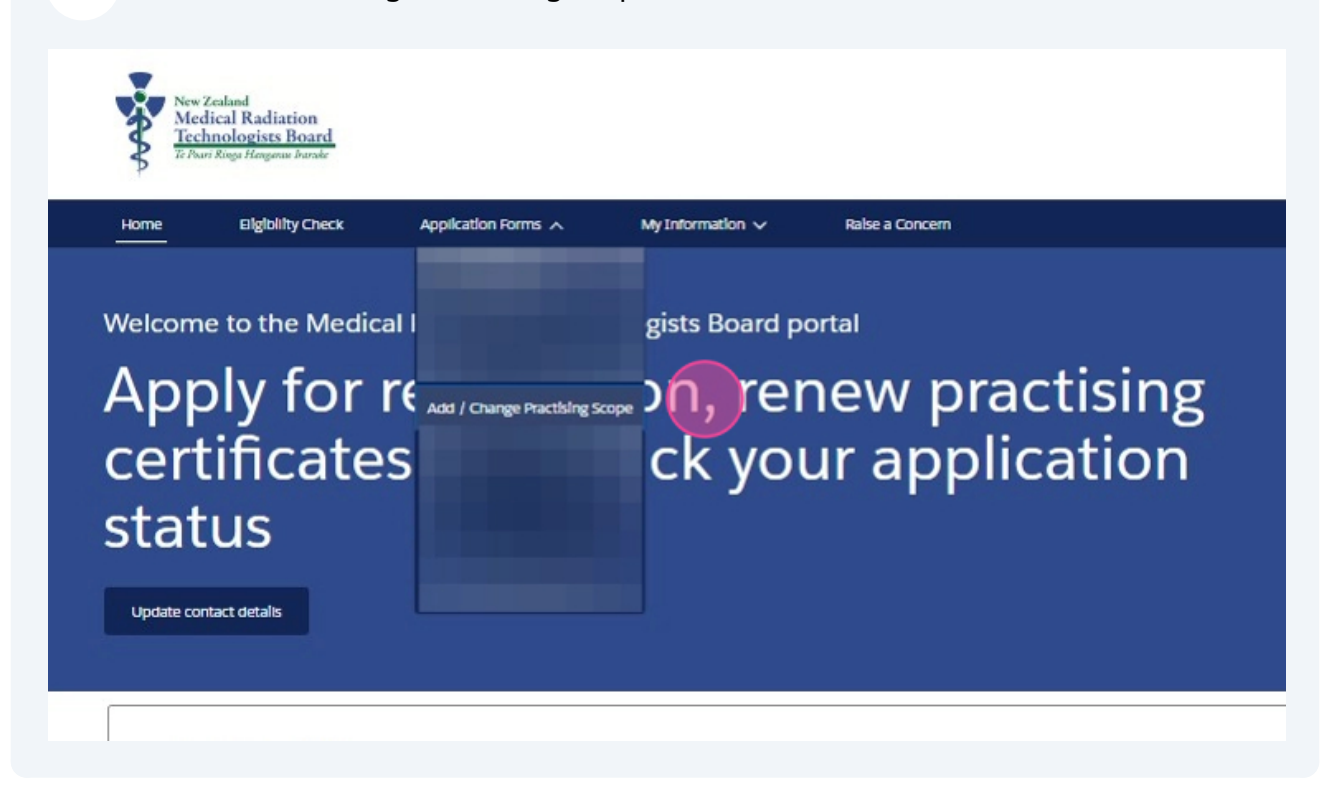

The Introduction page of the form offers some information regarding statutory declarations and covers how we may use the information provided in the form.

| ne                                                                              | Eligiblilty Check                                                                                                    | Appilcation Forms 🗸                                                                                                    | My Information 🗸                                                                                                    | Ralse a Concern                                                                                                    |
|---------------------------------------------------------------------------------|----------------------------------------------------------------------------------------------------|----------------------------------------------------------------------------------------------------|----------------------------------------------------------------------------------------------------|----------------------------------------------------------------------------------------------------|
| 1                                                                               |                                                                                                    |                                                                                                    |                                                                                                    |                                                                                                    |
| Intro                                                                           |                                                                                                    |                                                                                                    |                                                                                                    |                                                                                                    |
| By com                                                                          | pieting this application form                                                                                                    | n, you are making a statutory deci                                                                                                    | laration. You make a statutory (                                                                                                    | declaration when you need to confirm that something is true. It                                                                                                    |
| your res                                                                        | ponsiblilty to make sure yo                                                                                                    | ur declaration is correct and mee                                                                                                    | ts all the necessary legal regula                                                                                                    | ements. Making a faise declaration, per section 172 of the Healt                                                                                                    |
| man a faile                                                                     |                                                                                                    |                                                                                                    |                                                                                                    |                                                                                                    |
| Practitio                                                                       | oners Competence Assuran                                                                                                    | ce Act 2003, ls an offence and pu                                                                                                    | inishable on conviction to a fine                                                                                                    | e not exceeding \$10,000.                                                                                                    |
| Practitik<br>Under t                                                            | ners Competence Assuran                                                                                                    | ce Act 2003, ls an offence and pu<br>npetence Assurance Act 2003 (Hi                                                                                                    | INIShable on conviction to a fine                                                                                                    | e not exceeding \$10,000.<br>rau Iraruke   the Medicai Radiation Technologists Board (the                                                                                                    |
| Practitio<br>Under t<br>Board)                                                  | ners Competence Assuran<br>he Health Practitioners Con<br>Is legally required to collect                                                                                                    | ce Act 2003, Is an offence and pu<br>npetence Assurance Act 2003 (Hi<br>personal Information for the purj                                                                                                    | inishable on conviction to a fine<br>PCA Act), Te Poarl Ringa Hangar<br>pose of assessing suitability for                                                                                                    | e not exceeding \$10,000.<br>rau Iraruke   the Medicai Radiation Technologists Board (the<br>registration and recertification. By completing this application                                                                                                    |
| Under t<br>Board) I<br>form, ye                                                 | oners Competence Assuran<br>he Health Practitioners Con<br>is legally required to collect<br>ou are consenting to have th                                                                                                    | ce Act 2003, Is an offence and pu<br>npetence Assurance Act 2003 (Hi<br>personai Information for the purj<br>Ils Information collected and sect                                                                             | inIshable on conviction to a fine<br>PCA Act), Te Poarl Ringa Hangai<br>pose of assessing suitability for<br>urely stored by Te Rangatopu Pi                                                                       | e not exceeding \$10,000.<br>rau Iraruke   the Medical Radiation Technologists Board (the<br>registration and recertification. By completing this application<br>italao a Rongoã   the Medical Sciences Secretariat on behaif of                                                                                       |
| Practition<br>Under t<br>Board) i<br>form, yo<br>the Boa                        | ners Competence Assuran<br>he Health Practitioners Con<br>Is legally required to collect<br>20 are consenting to have th<br>rd.                                                                                               | ce Act 2003, Is an offence and pu<br>npetence Assurance Act 2003 (HI<br>personal Information for the purp<br>Is Information collected and secu                                                                              | InIshable on conviction to a fine<br>PCA Act), Te Poarl Ringa Hangai<br>pose of assessing suitability for<br>urely stored by Te Rangatopu Pt                                                                       | e not exceeding \$10,000.<br>rau Iraruke   the Medical Radiation Technologists Board (the<br>registration and recertification. By completing this application<br>italao a Rongoā   the Medical Sciences Secretariat on behalf of                                                                                       |
| Practition<br>Under t<br>Board) I<br>form, you<br>the Boa                       | ners Competence Assuran<br>he Health Practitioners Con<br>Is legally required to collect<br>ou are consenting to have th<br>rd.                                                                                               | ce Act 2003, Is an offence and pu<br>npetence Assurance Act 2003 (Hi<br>personal Information for the purp<br>Is Information collected and sec                                                                               | InIshable on conviction to a fine<br>PCA Act), Te Poarl Ringa Hangai<br>pose of assessing suitability for<br>urely stored by Te Rangatopu Pi<br>e Ministry of Health as part of a                                  | e not exceeding \$10,000.<br>rau Iraruke   the Medical Radiation Technologists Board (the<br>registration and recertification. By completing this application<br>italao a Rongoā   the Medical Sciences Secretariat on behalf of                                                                                       |
| Practition<br>Under t<br>Board) I<br>form, yo<br>the Boa<br>Please r<br>Person  | ners Competence Assuran<br>he Health Practitioners Con<br>Is legally required to collect<br>ou are consenting to have th<br>rd.<br>note the Board shares some<br>Number (HPI CPN) system.                                     | ce Act 2003, Is an offence and pu<br>npetence Assurance Act 2003 (Hi<br>personal Information for the purp<br>Ils Information collected and second<br>practitioner Information with the                                      | InIshable on conviction to a fine<br>PCA Act), Te Poarl Ringa Hangai<br>pose of assessing suitability for<br>urely stored by Te Rangatopu Pi<br>e Ministry of Health as part of a:                                 | e not exceeding \$10,000.<br>rau Iraruke   the Medical Radiation Technologists Board (the<br>registration and recertification. By completing this application<br>italao a Rongoā   the Medical Sciences Secretariat on behaif of<br>ssigning and maintaining the Health Provider Index Common                          |
| Practition<br>Under t<br>Board) I<br>form, yo<br>the Boa<br>Please r<br>Person  | oners Competence Assurant<br>he Health Practitioners Con<br>is legally required to collect<br>ou are consenting to have th<br>rd.<br>note the Board shares some<br>Number (HPI CPN) system.                                   | ce Act 2003, Is an offence and pu<br>npetence Assurance Act 2003 (Hi<br>personal Information for the pur<br>Is Information collected and secu<br>practitioner Information with the                                          | INIShable on conviction to a fine<br>PCA Act), Te Poarl Ringa Hangar<br>pose of assessing suitability for<br>urely stored by Te Rangatopu Pi<br>e Ministry of Health as part of a:                                 | e not exceeding \$10,000.<br>rau Iraruke   the Medicai Radiation Technologists Board (the<br>registration and recertification. By completing this application<br>Italao a Rongoā   the Medicai Sciences Secretariat on behaif of<br>ssigning and maintaining the Heaith Provider Index Common                          |
| Practitic<br>Under t<br>Board)<br>form, yo<br>the Boa<br>Please r<br>Please c   | he Health Practitioners Com<br>he Health Practitioners Con<br>Is legally required to collect<br>ou are consenting to have th<br>rd.<br>hote the Board shares some<br>Number (HPI CPN) system.<br>click here to view the Board | ce Act 2003, Is an offence and pu<br>npetence Assurance Act 2003 (Hi<br>personal Information for the purp<br>Ils Information collected and sect<br>practitioner Information with the<br>'s privacy policy for Information o | InIshable on conviction to a fine<br>PCA Act), Te Poarl Ringa Hangai<br>pose of assessing suitability for<br>urely stored by Te Rangatopu Pt<br>e Ministry of Health as part of a:<br>n how and when your informat | e not exceeding \$10,000.<br>rau Iraruke   the Medical Radiation Technologists Board (the<br>registration and recertification. By completing this application<br>italao a Rongoā   the Medical Sciences Secretariat on behaif of<br>ssigning and maintaining the Health Provider Index Common<br>ion may be disclosed. |
| Practitic<br>Under t<br>Board) i<br>form, yo<br>the Boa<br>Please r<br>Please o | oners Competence Assurant<br>he Health Practitioners Con<br>is legally required to collect<br>ou are consenting to have th<br>rd,<br>note the Board shares some<br>Number (HPI CPN) system.                                   | ce Act 2003, Is an offence and pu<br>npetence Assurance Act 2003 (Hi<br>personal Information for the pur<br>ils Information collected and secu<br>practitioner Information with the<br>s privacy policy for Information o   | INIShable on conviction to a fine<br>PCA Act), Te Poarl Ringa Hangai<br>pose of assessing suitability for<br>urely stored by Te Rangatopu PC<br>e Ministry of Health as part of a:<br>n how and when your informat | e not exceeding \$10,000.<br>rau Iraruke   the Medicai Radiation Technologists Board (the<br>registration and recertification. By completing this applicati<br>Italao a Rongoā   the Medicai Sciences Secretariat on behai<br>ssigning and maintaining the Health Provider Index Comme<br>ion may be disclosed.        |

3

4 On the next page, you must indicate whether you want to keep the current scope on your APC, and add another scope, or remove the current scope to replace it with another scope.

| Home Eligibility Check Application Forms V My Information V Raise a Concern                                                                                                    |
|----------------------------------------------------------------------------------------------------|
| Scope of Practice                                                                                                    |
| You currently hold a practising certificate in the following scopes of practice: Medical Imaging Technologist                                                                                                    |
| I wish to change the scope on my current 2025 / 2026 practising certificate If you select this option, your new scope of practice will replace the existing scope of practice on your practising certificate.  Yes No Which Current Scope of Practise do you want to change? |
| Medical Imaging Technologist                                                                                                    |
| What Scope of Practise would you like to change Medical Imaging Technologist to?                                                                                                    |
| Nuclear Medicine Technologist                                                                                                    |

In either option, you must then select the scope of practice you want to change/add to your scope of practice. Only your registered scopes will show as an option to add.

| iome Eilgiblilty Cr                                                                                                    | eck Application Forms V                                                                                                    | My Information 🗸                                                                                                    | Raise a Concern |   |                                                     |
|----------------------------------------------------------------------------------------------------|----------------------------------------------------------------------------------------------------|----------------------------------------------------------------------------------------------------|-----------------|---|-----------------------------------------------------|
| Scope of Practice                                                                                                    |                                                                                                    |                                                                                                    |                 | Ĩ | Steps                                               |
| You currently hold a pract<br>I wish to change the scop<br>I tryou select this optio<br>Yes No<br>I wish to add a scope to n<br>Select this option if yo<br>Yes No | Ising certificate in the following scopes o<br>e on my current 2025 / 2026 practising<br>in, your new scope of practice will replac<br>y current 2025 / 2026 practising certific<br>u want to keep your current scope of pro | r practice: Medical Imaging Tec<br>certificate<br>e the existing scope of practice of<br>ate<br>ate<br>actice and add another scope. | nnologist       |   | Introduction     Scope of Practice     Declarations |
| Which scope of practi                                                                                                    | ce do you wish to add?                                                                                                    |                                                                                                    |                 |   |                                                     |
| Nuclear Medicine                                                                                                    | Technologis                                                                                                    |                                                                                                    |                 | - |                                                     |

5

If you gained registration in the scope you wish to add more than 12 months ago, you will then be asked a couple of questions to determine whether the Return-to-Practice policy applies to the scope you are adding.

More information regarding the Return-to-Practice requirements can be found on our website.

| lome                                                                  | Eligibility Check                                                      | Application Forms 🗸                 | My Information 🗸                 | Ralse a Concern                            |        |
|-----------------------------------------------------------------------|------------------------------------------------------------------------|-------------------------------------|----------------------------------|--------------------------------------------|--------|
|                                                                       |                                                                        | Charles and the second              |                                  |                                            |        |
| Have yo                                                               | u worked in all selected sco<br>lear Medicine Technologist             | opes in the last 3 years?           |                                  |                                            |        |
| - 1444                                                                |                                                                        |                                     |                                  |                                            |        |
| Yes                                                                   | ○ No                                                                   |                                     |                                  |                                            |        |
| <ul> <li>Yes</li> <li>Hawa was</li> </ul>                             |                                                                        | ulated profession, or have your re- | nractisari ovarsaas sinca vou li | act held an APC with the Medical Padiation | Tech   |
| Yes<br>Have yo<br>Board?                                              | <ul> <li>No</li> <li>u practised in another Reg</li> </ul>             | gulated profession, or have you p   | practised overseas since you ia  | ast heid an APC with the Medicai Radiation | Tech   |
| <ul> <li>Yes</li> <li>Have yo</li> <li>Board?</li> <li>Yes</li> </ul> | <ul> <li>No</li> <li>u practised in another Reg</li> <li>No</li> </ul> | gulated profession, or have you p   | practised overseas since you la  | ast held an APC with the Medical Radiation | Tech   |
| <ul> <li>Yes</li> <li>Have yo</li> <li>Board?</li> <li>Yes</li> </ul> | <ul> <li>No</li> <li>practised in another Reg</li> <li>No</li> </ul>   | gulated profession, or have you p   | practised overseas since you ia  | ast held an APC with the Medical Radiation | 1 Tech |

6

7 You will then be required to provide your start date for employment in the scope you are adding to your APC, and answer several declarations regarding your fitness to practice and compliance the relevant Board policies.

| Decla     | rations                                                                                                    | Steps                                                                          |
|-----------|----------------------------------------------------------------------------------------------------|--------------------------------------------------------------------------------|
| Please er | ter the start date of your employment in this scope of practice.  ter the start date of your employment in this scope of practice.  Tailse  nowledge I have no mental or physical conditions that may impact on my competence and fitness to practise within this scope of practice.  Failse  Tailse  Tailse | Introduction     Scope of Practice     Additional Information     Dectarations |
|           | I confirm I will comply with all conditions on my scope of practice (note: If you have no conditions, please check the box)                                                                                                    |                                                                                |
|           | I confirm I will compty with all recertification requirements (continuing professional development) set by the Board.                                                                                                    |                                                                                |
|           | I understand my responsibilities as a registered practitioner according to the Code of Ethical Conduct                                                                                                    |                                                                                |
|           | I declare all Information within this application is true and correct and I understand that I am making a statutory declaration. (making a faise<br>declaration, per section 172 of the Health Practitioners Competence Assurance Act 2003, is an offence and punishable on conviction to a fine not<br>exceeding \$10,000).                                                                                                    |                                                                                |
|           |                                                                                                    |                                                                                |

8 Then you will see a confirmation message, and the regulation team will process your request for you.

Check your inbox for requests for further information.

| Your Ann | ual Practising Certificate a | dd/change in scope application h | has been successfully submitted | 1. Your reference is IA-0000001260. | Steps Introduction Scope of Practice Additional Informati |
|----------|------------------------------|----------------------------------|---------------------------------|-------------------------------------|-----------------------------------------------------------|
|          |                              |                                  |                                 |                                     | Declarations                                              |